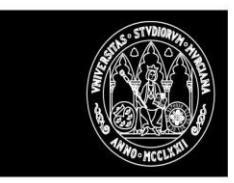

# DOCENTIUM

Cumplimentación por los Directores de departamento del Informe de departamento (anexo IV).

## Roles de acceso

**docentium.um.es** El acceso se hace por el CAS de la UMU.

## Inicio trámite de cumplimentación informes de Decanos y Jefes de Departamento.

Se podrán cumplimentar los informes de todos los expedientes que hayan cumplimentado y firmado su autoinforme.

El sistema notificará a los decanos de cada Centro el inicio del periodo de cumplimentación de informes en la aplicación docentiUM. Está previsto que la notificación se envíe el día 13 de Junio de 2022. El plazo acabará el 1 de julio.

### Informe de Departamento

Estos informes los cumplimenta el Jefe de Departamento del Dpto. al que está adscrito el PDI profesor a evaluar.

Al entrar el director de departamento, el sistema mostrará la lista de los expedientes para los que tendrán que presentar un informe.

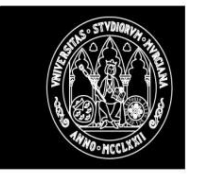

#### UNIVERSIDAD DE MURCIA

| 💁 docentium 🗹           |                        |                          |                            |                                                    |                       |        |                  |                             |           |               |                  | (Perf                        | l Jefe Departa         | amento) + Volver    |
|-------------------------|------------------------|--------------------------|----------------------------|----------------------------------------------------|-----------------------|--------|------------------|-----------------------------|-----------|---------------|------------------|------------------------------|------------------------|---------------------|
| EXPEDIENT<br>8          | e evaluaci             | ÓN                       | G<br>F                     | iencias de la salud<br>Icultad de Enfermería - Enf | FERMERÍA              |        |                  |                             |           |               |                  |                              | 1                      | 🗊 Hoja de Ruta      |
| Notification evaluation |                        | A                        | * Cone                     |                                                    |                       |        |                  |                             |           |               |                  |                              |                        |                     |
| Cargo                   | Evaluación             |                          | Certificación              |                                                    |                       |        |                  |                             |           |               |                  |                              |                        |                     |
| 26 311 6<br>Enero 2022  | 11 16 21 26            | 311 6 11<br>Febrero 2022 | 16 21 26 1 6<br>Marzo 2022 | 71 No. 21                                          | 26 31 6<br>Abril 2022 | m p6 2 | 8 26 T<br>Mayo 2 | 6 11                        | 76 ZI     | 26 311<br>3ai | 6  1<br>nio 2022 | 16                           | 2 2                    | 6 1 6<br>Julio 2022 |
| Tinicio Proceso         | <b>b</b><br>Evidencias | <b>O</b><br>Autoinforme  | Evaluación                 | •<br>Certificación                                 |                       |        |                  | Operaciones Di              | ponibles  | dal 1507 :    | 17500            |                              |                        |                     |
| Evaluación              |                        |                          |                            |                                                    |                       |        |                  | Cumplimenta<br>departamenta | r informe | / Cump        | olimentar        | dei 15101 al 2<br>Puede cump | 702<br>America el info | erre departamento   |

Debemos cumplimentar el informe y posteriormente firmarlo en el PORTAFIRMAS, en real lo deberá de firmar el jefe de departamento, en pruebas lo firmará el gestor que nos hayáis indicado para las pruebas.

#### Pulsaremos sobre 'Cumplimentar'.

| 🚳 docentium 🗹                                                                                                    |                                                                                                    |                                                                                                    |                                                                       |                                                        | (Perfil Jelle Departamento) + Volver                                           |
|----------------------------------------------------------------------------------------------------|----------------------------------------------------------------------------------------------------|----------------------------------------------------------------------------------------------------|-----------------------------------------------------------------------|--------------------------------------------------------|--------------------------------------------------------------------------------|
| ANEXO IV<br>INFORME DE DEPARTAM                                                                                                    | MENTO                                                                                                    |                                                                                                    |                                                                       |                                                        |                                                                                |
| Datos solicitante:                                                                                                    |                                                                                                    | DHC 05                                                                                                    | ab 499 ·                                                              |                                                        |                                                                                |
| De acuerdo a los datos de que se dispone el De<br>Energina                                                                                                    | epartamento:                                                                                              |                                                                                                    |                                                                       |                                                        |                                                                                |
| Período para el que solicita evaluación:<br>comos conors comos atencia                                                                                                    |                                                                                                    |                                                                                                    |                                                                       |                                                        |                                                                                |
| D./D* PALOMA MORAL DE CALATRAVA , Direc                                                                                                    | tor/ Directora del Departamento ENFERMERÍA                                                                | Informo de:                                                                                                    |                                                                       |                                                        |                                                                                |
| 1. Participación en el Plan de Ordenación Doce                                                                                                    | ente y coordinación con el resto de profesorado                                                           | de la asignatura (INI.1)                                                                                                 |                                                                       |                                                        |                                                                                |
| 1.a EV/la docente ha asistide a                                                                                                    | reuniones de un total de                                                                                  | para la elaboración del POD. Porcentaje de asiste                                                                        | ncia: %                                                               |                                                        |                                                                                |
| La Existen incidencias constratadas sobre las co<br>Se ses     Ses     Ses | coordinación con el profesorado de las asignatu<br>en el lugar que corresponda en función del tipo:<br>n: | ras que ha impartido: *                                                                                                  |                                                                       |                                                        |                                                                                |
| 2. Elaboración de las Guías Docentes                                                                                                    |                                                                                                    |                                                                                                    |                                                                       |                                                        |                                                                                |
| 2.a. El/la docente no ha entregado en tiempo e                                                                                                    | o forma la Guia Docente de asignaturas que coo                                                            | rdina, requiriendo por ello la intervención de un órgano ac                                                              | adémico autorizado para relienarla y entregaria, en un total          | de ocasiones.                                          |                                                                                |
| 2.b El/la docente ha presentado un total de<br>todas las prácticas y actividades de aprendiza                                                                                                    | Guias Docentes que incluy<br>je: referencias a materiales de elaboración proj                             | ren, además de la información minima requerida por la Uni<br>pla: resultados de aprendizaje previstos en cada actividad, | rersidad de Murcia, etra información sustantivamente intere<br>etc.). | esante para el alumnado (por ej.: planificación por se | manas, desarrollo temático de los contenidos: descripción y características de |
| 3. Ejecución de las actividades docentes                                                                                                    |                                                                                                    |                                                                                                    |                                                                       |                                                        |                                                                                |
| 3.a. Existen incidencias contrastados sobre las<br>a se se<br>Se se<br>Se se<br>Se se<br>Autorizador puesto en caso de más de una;                                                                                                    | s actividades docentes básicas (cumplimiente d<br>en el lugar que corresponde en función del tipo:        | e horarios de clases y tutorias, convocatoria de evaluacion                                                              | es, realización de las mismas, su revisión y la publicación de        | las actas). *                                          |                                                                                |
| 4. Dedicación docente realizada.                                                                                                    |                                                                                                    |                                                                                                    |                                                                       |                                                        |                                                                                |
| 4.a. La antigüedad del/de la profesor/a es de                                                                                                    | CUISOS.                                                                                                   |                                                                                                    |                                                                       |                                                        |                                                                                |
| 4.b. En el período evaluado el/la profesor/a im                                                                                                    | partió más de 1 crédito en                                                                                | asignaturas distintas.                                                                                                   |                                                                       |                                                        |                                                                                |
| Informe sometido a consideración de                                                                                                    | (Consejo de Departamento                                                                                  | /Comisión Permanente) de focha                                                                                           |                                                                       |                                                        |                                                                                |
|                                                                                                    |                                                                                                    | ✓ Finalizar y enviar a PC                                                                                                | RTAFIRMAS 🗸 Borrador Ø Canc                                           | olar                                                   |                                                                                |
|                                                                                                    |                                                                                                    |                                                                                                    |                                                                       |                                                        |                                                                                |

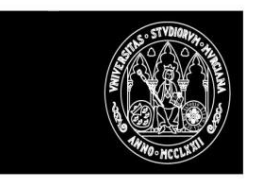

Una vez cumplimentada la información pulsaremos sobre 'Borrador' y comprobaremos que al regresar al expediente del evaluado en la parte izquierda aún no se muestra la información registrada como borrador.

| 2<br>Include Deserver        | b<br>Esistemiar             | 0           | ©<br>Disturción | Provide and a second | Operaciones Disponibles                           | Operationes Disponibles          |                                                            |  |  |  |
|------------------------------|-----------------------------|-------------|-----------------|----------------------|---------------------------------------------------|----------------------------------|------------------------------------------------------------|--|--|--|
| Evaluación                   | CIUCIUS                     | Additionite | Evaluation      | CENTRACION           | Exelución<br>Cumplimentar informe<br>departamento | del 1501 al 2502<br>Complimentar | dei 50 al 250<br>Pade consilimenta el informa departamento |  |  |  |
| El informe de departamento a | un no ha sido cumplimentado |             |                 |                      |                                                   |                                  |                                                            |  |  |  |

Si volvemos a pulsar sobre 'Cumplimentar' el informe se nos va a abrir con la información guardada como borrador.

Si ahora 'Finalizamos y enviamos a PORTAFIRMAS' la información registrada se nos mostrará en la parte izquierda y podremos descargar el PDF (aun sin firmar).

| <b>docentium</b>                                                                                                    |                                                                                      |                                                             |                |                 |                                                                        |                        | (Perfil Jelle Departamento) + Volver |
|----------------------------------------------------------------------------------------------------|--------------------------------------------------------------------------------------|-------------------------------------------------------------|----------------|-----------------|------------------------------------------------------------------------|------------------------|--------------------------------------|
| EXPEDIENTE EVALUACIÓ                                                                                                    | N                                                                                    |                                                             |                |                 |                                                                        |                        |                                      |
| 8                                                                                                    |                                                                                      | CIENCIAS DE LA SALUD<br>PACULTAD DE ENFERMERIA - ENFERMERIA |                |                 |                                                                        |                        | 🖽 Hoja de Ruta                       |
| (http://www.com                                                                                                    | Pr Correction                                                                        |                                                             |                |                 |                                                                        |                        |                                      |
| 26 27 8 9 9 20 26<br>Erest 2022                                                                                                    | 21 8 10 16 21 26 1<br>Fobrero 2002                                                   | [8] [11 [96] [21] [26<br>20.2022                            | 21 1 (4) 11 M. | 21 24 1<br>Mayo | 6 (H (H) 21<br>2002                                                    | 26 [2] [6<br>249622022 | 1 10 21 26 1 6 Jailer 2002           |
| Intolo Processo     Evidencias  ANEXO IV INFORME DE DEPARTAMENTO  Be accerto a los datos de que sel dispute el Departamente: *     Evidencias  Període para el que selicita evaluación: *     actrice acertor acertor acertor acertor | Autoriforma Evaluación                                                               | Certificación                                               |                |                 | Denetrofine Snepfordow.<br>Reviseo(m)<br>Descarges informe departament | dei 1501 el 2000<br>no | Decays a channel de Beaurainean      |
| D./Dª PALOMA MORAL DE CALATRAVA , Director/ Directora de                                                                                                    | el Departamento ENFERMERÍA Informe de:                                               |                                                             |                |                 |                                                                        |                        |                                      |
| 1. Participación en el Plan de Ordenación Docente y coordinaci                                                                                                    | ión con el resto de profesorado de la asignatura (IN1.1)                             |                                                             |                |                 |                                                                        |                        |                                      |
| 1.a El/la docente ha asistido a 🗉 reunione                                                                                                    | es de un total de 👔 👘 para la elaboración                                            | del POD. Porcentaje de asistencia:                          | %              |                 |                                                                        |                        |                                      |
| 1.b Existen incidencias constratadas sobre la coordinación con<br>$m = \frac{1}{2} + \frac{1}{2}$<br>Si la responsa ha sido Si describa cada incidencia en el lugar que con<br>Quagalaciónemicanimiente en casa de más de unas:       | el profesorado de las asignaturas que ha impartide:<br>responda en función del tipo: |                                                             |                |                 |                                                                        |                        |                                      |

Hecho esto, en el PORTAFIRMAS ya debería estar disponible para su firma.

| cio     | 💄 Firm             | nante personal (1) 👔 | Solicitante 💌 Co | municaciones    | Herramientas        |                                     |
|---------|--------------------|----------------------|------------------|-----------------|---------------------|-------------------------------------|
|         |                    |                      |                  |                 |                     |                                     |
| rfil fi | irmante            | personal - Pend      | lientes de firma | a de aplicacio  | ones 📕              |                                     |
|         |                    |                      |                  |                 | Búsqueda rápida:    |                                     |
|         |                    |                      |                  |                 |                     | Filtro de búsqued                   |
| elecci  | onar: <u>Todas</u> | . <u>Ninguna</u>     | Iniciar firma    | Tniciar rechazo | Docume              | entos: <u>Mostrar</u> , <u>Ocul</u> |
|         | ld ≑               | Fecha de creación    | Solicitante      |                 | Asunto ⇔            | Favorita                            |
|         | 4077770            | 09/02/2022 18:47:14  | DOCENIUM         | INFORME DE      | PARTAMENTO 05421499 | ☆ ≗                                 |
|         |                    |                      |                  |                 |                     | -                                   |

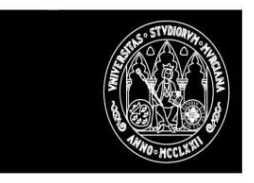

Probaremos a rechazar la firma, en este caso el sistema volverá a dejar el informe como borrador permitiendo su modificación y posterior finalización.

| X<br>Inicin Process          | <b>b</b><br>Evidencias       | Automínime     Evaluación |  | Certificación     | Operationes Disponibles |                                                    |                                  |                                                       |
|------------------------------|------------------------------|---------------------------|--|-------------------|-------------------------|----------------------------------------------------|----------------------------------|-------------------------------------------------------|
| Evaluación                   | - Finder fander              | - and the second second   |  | , www.sarewywaara |                         | Evaluación<br>Cumplimentar informe<br>departamento | del 1501 al 2502<br>Complimentar | dei 1501 al 2510<br>Puede complimentar el informe dep |
| El informe de departamento : | aun no ha sido cumplimentado |                           |  |                   |                         |                                                    |                                  |                                                       |

Lo volvemos a Finalizar y enviar a PORTAFIRMAS, y esta vez sí lo firmamos.

#### La situación del expediente ha pasado a 'Firmado informe departamento'

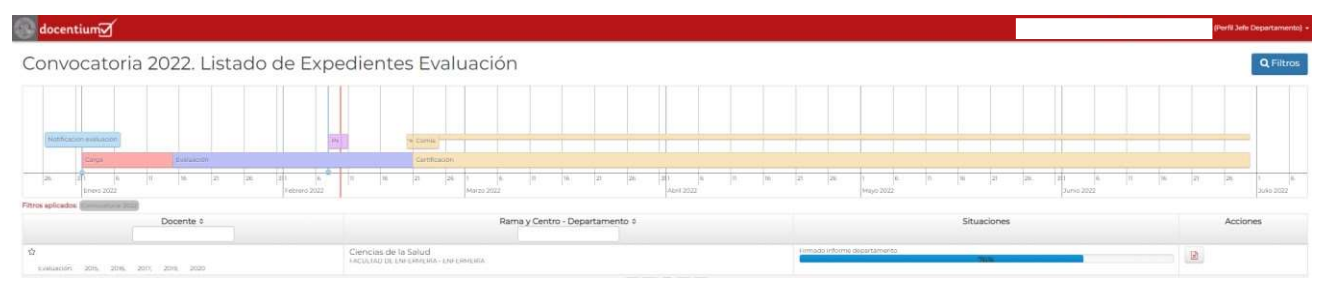

Y al descargar el PDF ya se mostrará la copia auténtica firmada.

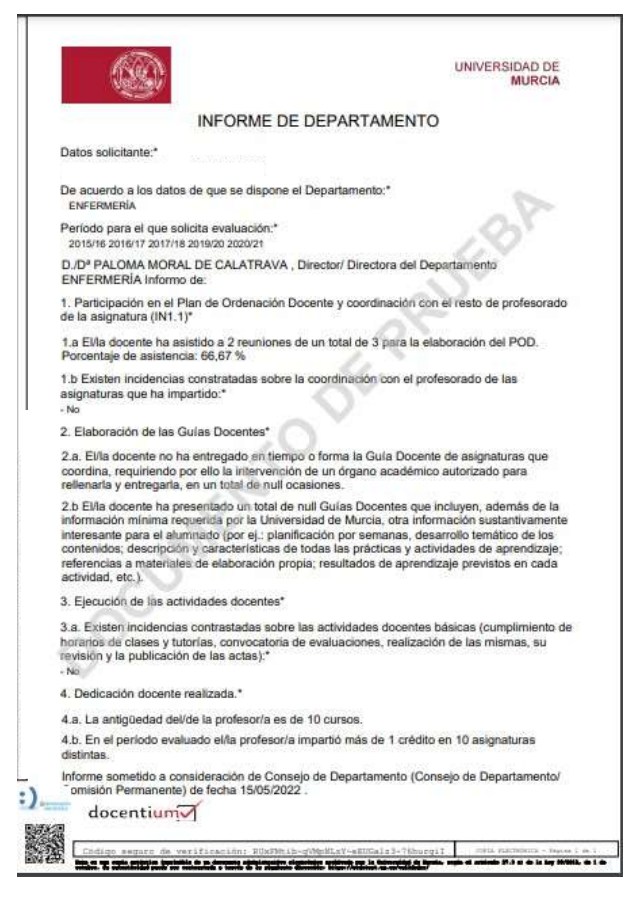